## Teams

Um Neuigkeiten leichter teilen zu können, lohnt es sich, für die Klasse oder Gruppen zusätzlich Teams anzulegen. So haben einige Klassen bereits ein Team gebildet und werden so regelmäßig an unterschiedliche Sachen von ihren Klassenlehrern oder -lehrerinnen erinnert.

1. Klicke auf der linken Seite auf TEAMS, um in die Team-Übersicht zu gelangen.

Dort siehst du alle Teams, in die du hinzugefügt wurdest.

|   | TS         |               |                                                | A                                                                     | · 88         | ?   | Staatliche Regelschu | le "Dr. Carl Ludwig Nonne" Hilo | Iburghausen PS |
|---|------------|---------------|------------------------------------------------|-----------------------------------------------------------------------|--------------|-----|----------------------|---------------------------------|----------------|
|   |            | ÜBERSICHT 1.  | Meine Teams                                    |                                                                       |              |     |                      | Suche nach Teams                | Q              |
| ð | (1)<br>(1) | KURSE TEAMS   | Klasse 6b                                      |                                                                       |              |     |                      |                                 |                |
|   |            | AUFGABEN 2.   | 25 A OFFNEN                                    |                                                                       |              |     |                      |                                 |                |
|   |            | MEINE DATEIEN |                                                |                                                                       |              |     |                      |                                 |                |
|   |            | NEUIGKEITEN   | Die Schule erlaubt das Anlegen von Teams durch | Schüler in deiner Schule nicht. Wende dich bitte an einen Lehrer oder | Administrato | or. |                      |                                 |                |
|   |            | TERMINE       |                                                |                                                                       |              |     |                      |                                 |                |
|   | 0          | HILFEBEREICH  |                                                |                                                                       |              |     |                      |                                 |                |

- 2. Wähle dann dein Team, mit dem du gerade arbeiten möchtest, und klicke es an.
- 3. Du bist nun in dem Bereich des Teams und kannst dort:
  - a) Dateien hochladen
  - b) Neuigkeiten sehen
  - c) Termine überprüfen
  - d) (<u>falls dein Lehrer/deine Lehrerin diese Funktion freigegeben hat</u>!) mit deinem Team chatten
    - → Hier sollten Fragen gestellt werden, die euer Lehrer / eure Lehrerin euch beantworten kann und vielleicht für alle wichtig sind.

ACHTUNG: Kommt es dort zu unangemessenen Äußerungen, wird diese Funktion selbstverständlich wieder gesperrt!

|                 | Meine Teams 🛆 🖌 🕅 ? Staatliche Regelschul | e "Dr. Carl Ludwig Nonne" Hildburghausen (PS)                                                                                                    |
|-----------------|-------------------------------------------|----------------------------------------------------------------------------------------------------|
| 08ERSICHT       |                                           | Beginn des Gespräche                                                                                                    |
| RURSE           | Klasse 6b 1                               | 3. Dezember 2020 organizarie naciólitarie                                                                                                    |
| TEAMS           |                                           | $\Lambda$                                                                                                    |
| AUFGABEN        | a) Dateien b) Neuigkeiten C) Termine      |                                                                                                    |
| MEINE DATEIEN   |                                           |                                                                                                    |
| MEUIGKEITEN     | 🕰 Dateien zum Hochladen ablegen.          |                                                                                                    |
| TERMINE TERMINE | X                                         |                                                                                                    |
| HILFEBEREICH    |                                           |                                                                                                    |
|                 | Datei-Aktionen                            | and the second second se |
|                 | 🔁 Zu den Team-Dateien 🖿 Ordner erstellen  |                                                                                                    |
|                 |                                           |                                                                                                    |
|                 |                                           | - <b>\ </b> /-                                                                                                    |
|                 |                                           | - <u> </u>                                                                                                    |
|                 | d)                                        | Maghrient                                                                                                    |
|                 |                                           | · · · · · · · · · · · · · · · · · · ·                                                                                                    |
|                 |                                           |                                                                                                    |

## Neuigkeiten

Solltest du Teil eines oder mehrerer Teams sein, ist es wichtig, regelmäßig nach Neuigkeiten zu gucken. Dazu musst du jedoch nicht jedes Mal erst umständlich über die Teamauswahl gehen.

- 1. Du kannst direkt auf der Startseite der Schulcloud **NEUIGKEITEN auf der linken Seite** anklicken.
- Schon siehst du alle Neuigkeiten zu allen Teams.
  Die Aktuellsten findest du immer ganz vorn.

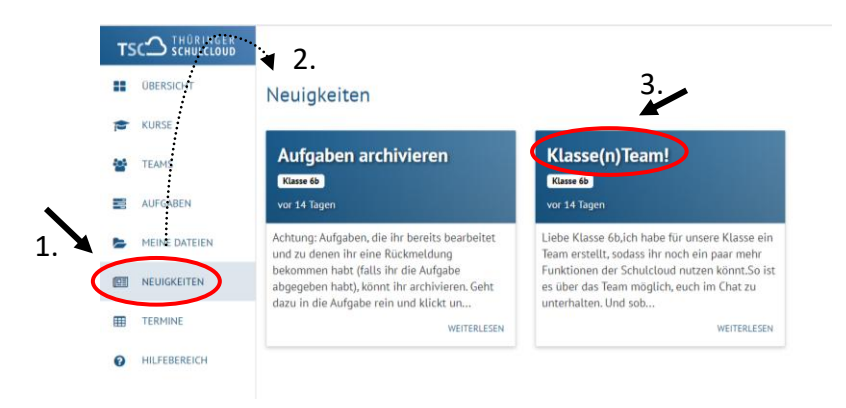

3. Klicke nun die Neuigkeit an, die du genauer lesen willst.